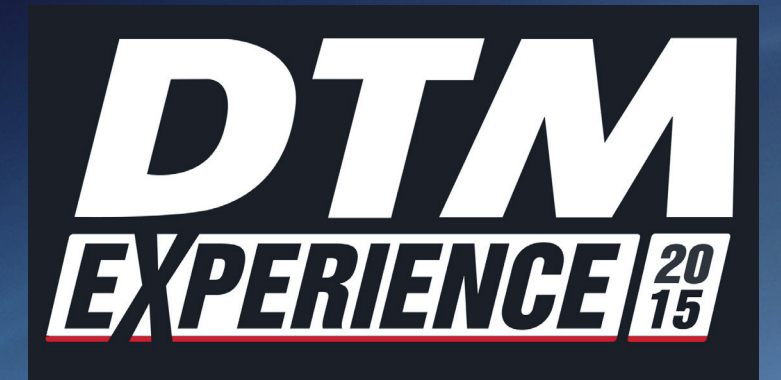

## INSTALLATIONSANLEITUNG INSTALLATION GUIDE Deutsch / English

# DTM EXPERIENCE

## INSTALLATIONSANLEITUNG

Mit dem Kauf des DTM Experience Online-Spieles haben Sie einen Code zur Online-Aktivierung des Produktes erworben.

DTM Experience ist Bestandteil der kostenlosen Software "RaceRoom Racing Experience". Sie müssen RaceRoom Racing Experience installieren, um anschließend Ihr erworbenes Produkt "DTM Experience" aktivieren zu können.

RaceRoom Racing Experience ist eine Free2Play Motorsport-Simulation für den PC. Das Spiel beinhaltet kostenlose Fahrzeuge und Strecken, welche in allen Spielmodi und bei Online-Wettbewerben genutzt werden können.

### Installation von RaceRoom Racing Experience:

Zur Installation und zum Spielen von RaceRoom Racing Experience ist eine Internetverbindung erforderlich.

RaceRoom Racing Experience wird über **Steam**, eine Internet-Vertriebsplattform für digitale Computerspiele, zur Verfügung gestellt. Um Steam nutzen zu können ist es erforderlich ein kostenloses Benutzerkonto auf Steam zu registrieren.

### Sie haben bereits ein Steam-Benutzerkonto?

Sollten Sie bereits über ein Steam-Benutzerkonto verfügen, können Sie RaceRoom Racing Experience über die RaceRoom Racing Experience **Store Page\*** einfach mittels "Klick" auf das Auswahlfeld **"Spiel starten"** installieren und damit zur Ihrer Steam-Bibliothek hinzufügen.

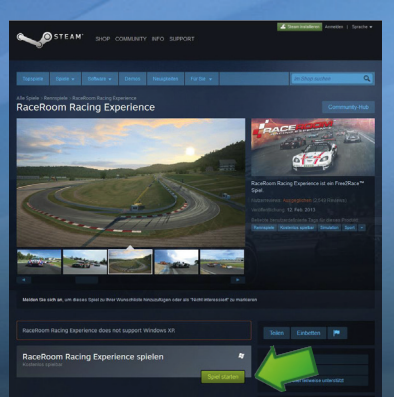

\*Store Page: http://store.steampowered.com/app/211500/

## DEUTSCH

### Sie haben noch kein Steam-Benutzerkonto?

Wenn Sie noch nicht über ein Benutzerkonto auf Steam verfügen können Sie über den Link Ihr kostenloses Benutzerkonto registrieren: http://store.steampowered.com/about/

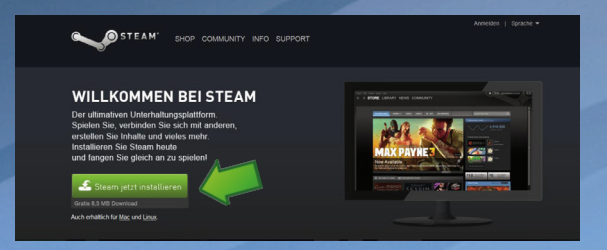

Gehen Sie nach der Registrierung Ihres Steam-Benutzerkontos auf: http://store.steampowered.com/app/211500/

Klicken Sie auf das Auswahlfeld "**Spiel starten**" um RaceRoom Racing Experience zu installieren und zu Ihrer Steam-Bibliothek hinzuzufügen.

### Registrieren Sie Ihr kostenloses Benutzerkonto auf RaceRoom Racing Experience:

Wenn Sie RaceRoom Racing Experience zum ersten Mal verwenden müssen Sie ein kostenloses Benutzerkonto anlegen.

Bitte beachten Sie, dass Sie der EULA (End User License Agreement) zustimmen müssen, um das Spiel installieren zu können.

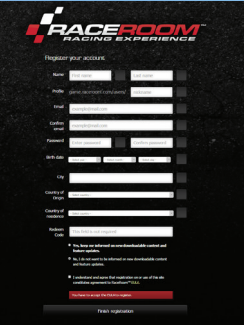

Gehen Sie dazu auf: http://game.raceroom.com/?page=registration

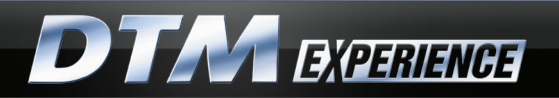

Wenn die Registrierung vollständig ausgeführt wurde, erhalten Sie eine E-Mail mit einem Link zur Bestätigung und Aktivierung Ihres Benutzerkontos. Folgen Sie dem Link mittels "Klick".

| From:<br>To:<br>Cic                                              | Rections Racing vito reply@racessomracing.com/     Comments and Comments and C |
|------------------------------------------------------------------|----------------------------------------------------------------------------------------------------|
| Subject                                                          | Registration continuation                                                                                                    |
| Hello, s<br>We hav<br>In orde<br>Click to<br>Once as<br>http://g |                                                                                                    |
| Have a                                                           | question or feedback? Please visit us at support raceroomracingexperience.com.                                                                                                    |
| Thank 1<br>RaceR                                                 | fou,<br>som Racing Experience Team                                                                                                    |

Nach der Bestätigung des Links werden Sie zur RaceRoom Racing Experience Website geführt, auf der Sie sich nun mit Ihren Login-Daten anmelden können.

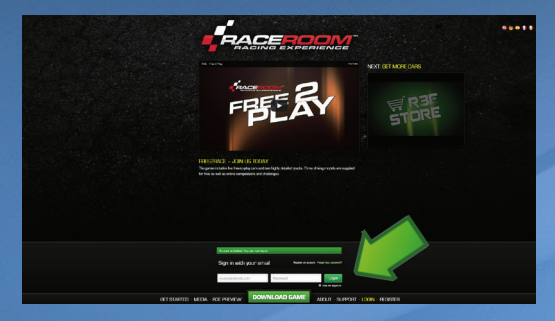

Nach dem Login werden Sie zu Ihrer persönlichen Portal-Seite in RaceRoom Racing Experience weiteregeleitet:

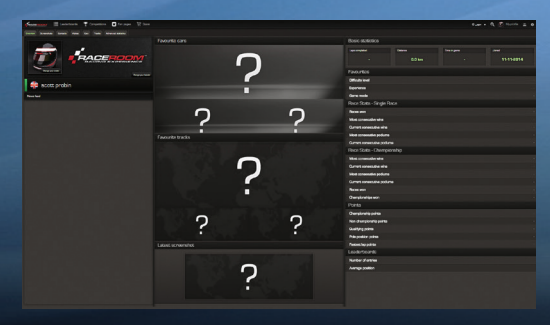

### DEUTSCH

### Aktivierung von DTM Experience:

Klicken Sie auf das vRP-Auswahlfeld oben rechts in der Menü-Leiste Ihrer persönlichen Portal-Seite in RaceRoom Racing Experience:

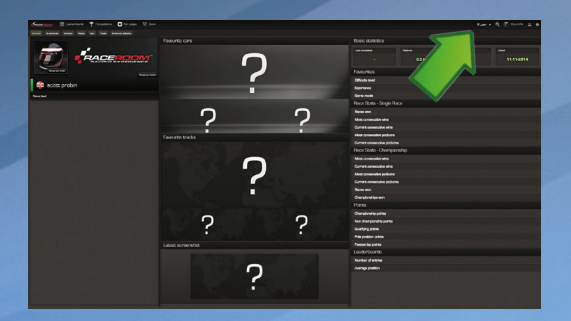

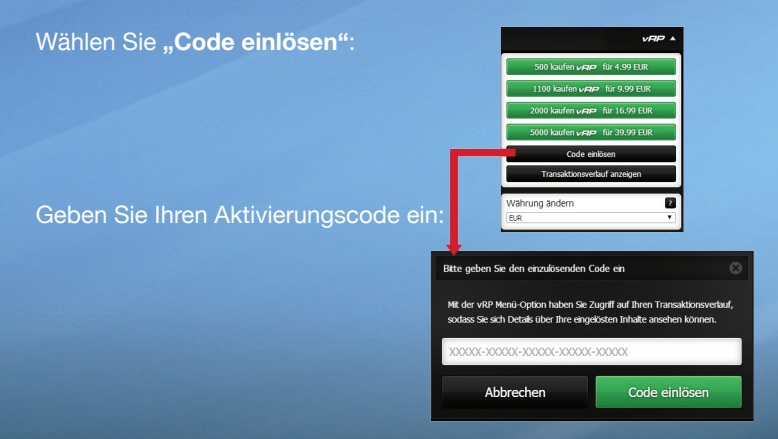

DTM Experience ist nun freigeschaltet und über das Hauptmenü verfügbar.

Wir wünschen Ihnen viel Spaß!

## DTM EXPERIENCE

## **INSTALLATION INSTRUCTIONS**

With the purchase of the DTM Experience online game you have received a redeem code to activate the product online.

DTM Experience is part of the free software "RaceRoom Racing Experience". You have to install RaceRoom Racing Experience to activate you purchased product "DTM Experience".

RaceRoom Racing Experience (R3E) is the premier free-to-play PC racing simulation. A selection of free-to-play race cars and tracks are yours to drive with unlimited wheel time in multiplayer and single player games modes. Sponsored competitions and other free-to-play events provide opportunities to enjoy premium game content at no cost.

### Installing RaceRoom Racing Experience:

An Internet connection is required to install and play the game "RaceRoom Racing Experience".

RaceRoom Racing Experience is a product available through **Steam**, the online digital distribution service. You have to register a free Steam account to be able to use Steam.

### You already have a Steam account?

Existing users of Steam can download RaceRoom Racing Experience by navigating to the RaceRoom Racing Experience store page\* and clicking "Play Game" to install and to add it to their Steam library

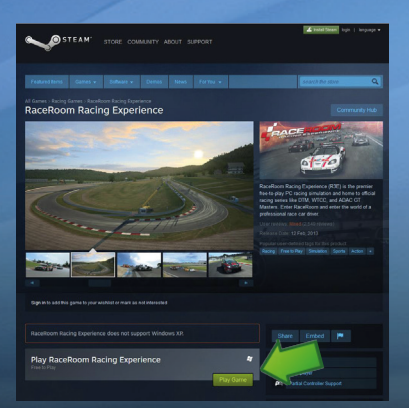

\*Store Page: http://store.steampowered.com/app/211500/

### ENGLISH

#### You don't have a Steam account?

If you are currently not a registered user of Steam, you can go here to learn more about, and install Steam here:

### http://store.steampowered.com/about/

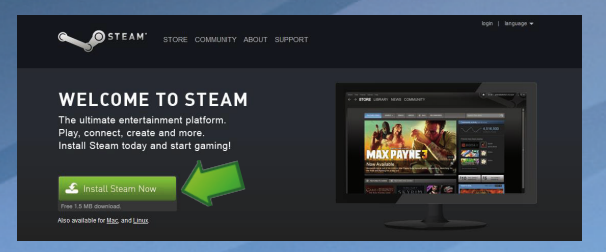

After installing Steam, navigate to the RaceRoom Racing Experience store page: http://store.steampowered.com/app/211500/

Click "Play Game" to install RaceRoom Racing Experience and to add it to your Steam library.

### Register a free account on RaceRoom Racing Experience:

First time users of RaceRoom Racing Experience must first register a free account.

Please note: you have to accept the EULA (End User License Agreement) in order to complete the registration.

|              |                                                                                                    | <b></b> |
|--------------|----------------------------------------------------------------------------------------------------|---------|
| Rogia        | er your actions                                                                                                    |         |
|              | First name Last name                                                                                                    |         |
| Auto<br>True | ownersteersteersteersteersteersteersteerst                                                                                                    |         |
| Contra       | example@mail.com                                                                                                    |         |
| Passee       | Exter password Confirm password                                                                                                    |         |
| un ca        | MARE DISTANCE MARE                                                                                                    |         |
| CAVEYO       | - Mad audio -                                                                                                    |         |
| Country of   | - Setol surfax-                                                                                                    |         |
| Radau<br>Coe | This field is out required                                                                                                    |         |
|              | <ul> <li>The large are informed as are developedable context and<br/>baker options.</li> <li>No. (6) And work to be informed as new downloadsk context<br/>are flucture optimized.</li> </ul> |         |
|              | <ul> <li>Evaderation and agree that replacements on around this ele-<br/>condition agreement to Taraharet<sup>10</sup> (111).</li> </ul>                                                      |         |
|              | Taches to easy the DANo-system                                                                                                    |         |
|              |                                                                                                    |         |

Go here to register: http://game.raceroom.com/?page=registration

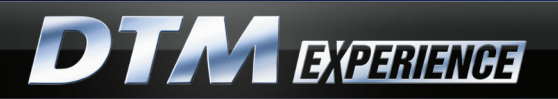

After completing the registration process, you will receive an email with a link to verify and activate your account. Click the link.

| tom<br>to:<br>Lo<br>Lulajerta               | Rection Range vie redy Bisceromechy.com     Recyclosition reefmation                                                                                                    |
|---------------------------------------------|----------------------------------------------------------------------------------------------------|
| Hello, se<br>We have<br>In order<br>Cick to | A second resource of the second resource of the second resource of t |
| Once ac<br>http://g                         | tiveted, you can manage you<br>may approximate comfusion (Trans.                                                                                                    |
| Have a                                      | question or feedback? Please visit us at support raceroomracingexperience.com.                                                                                                    |
| Thank Y<br>RaceRo                           | 00, Racing Experience Team                                                                                                    |

After completing the link, you will be taken to the login page where you can now sign in with your new RaceRoom Racing Experience credentials.

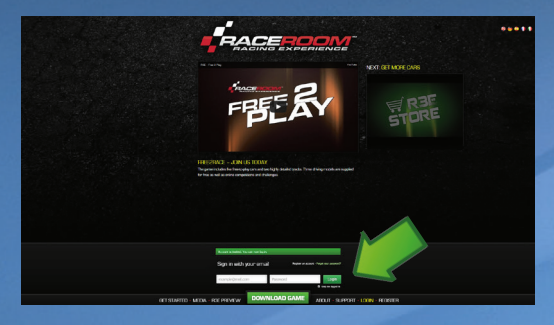

After logging in, you will be taken to your personal Portal page.

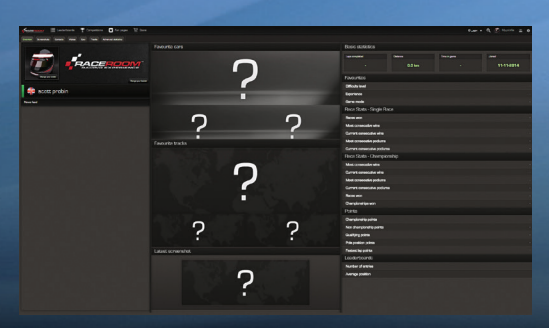

**ENGLISH** 

### Activation of DTM Experience:

Click on the your vRP balance on the Portal bar at your personal Portal page in RaceRoom Racing Experience:

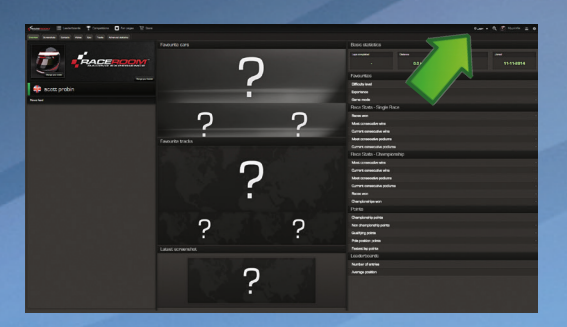

|                                                                                                    |                           | Purchase 500 vPP       | for 4.99 EUR  |     |  |  |  |
|----------------------------------------------------------------------------------------------------|---------------------------|------------------------|---------------|-----|--|--|--|
|                                                                                                    |                           | Purchase 1100 vAP      | for 9.99 EUR  |     |  |  |  |
|                                                                                                    |                           | Purchase 2000 vrP      | for 16.99 EUR |     |  |  |  |
| Click on the "Redeem Code" button                                                                          | le" button:               |                        | for 39.99 EUR |     |  |  |  |
|                                                                                                    |                           | Redeem co              | ode           |     |  |  |  |
|                                                                                                    |                           | Show transactio        | n history     |     |  |  |  |
|                                                                                                    |                           | Change currency<br>Eur | 7             |     |  |  |  |
| Enter your Redeem Code:                                                                                    | Type your red             | leem code below        |               | 8   |  |  |  |
| Access your transaction halory through the vRP menu option to view<br>details about your redeemed content. |                           |                        |               |     |  |  |  |
|                                                                                                    | XXXXX-XXXXX-XXXXXX-XXXXXX |                        |               |     |  |  |  |
|                                                                                                    | C                         | Cancel                 | Redeem c      | ode |  |  |  |
|                                                                                                    |                           |                        |               |     |  |  |  |

DTM Experience is now unlocked and available in the main menu.

Enjoy the game!

Responsible for the development of DTM Experience on behalf of DTM are Sector3 Studios AB and RaceRoom Entertainment AG. "DTM" is a trademark, licensed by ITR e.V.